# Medewerker toevoegen op Business Netwerk

Hoe krijgt mijn medewerker de authorisaties die hij/zij nodig heeft?

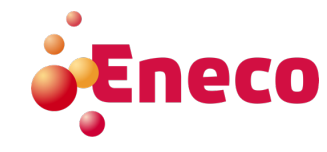

# Inhoud

- Rollen beheren
- Medewerkers toevoegen Samenwerken (optioneel)

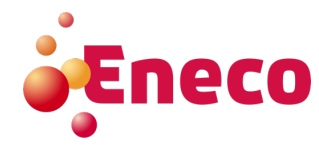

### Aanmaken van een nieuwe rol

Een rol is een set met bevoegdheden. Deze kan vervolgens worden toegekend aan een medewerker

- Log in op uw Business Netwerk Account
- Klik op uw initialen
- Instellingen
- Gebruikers

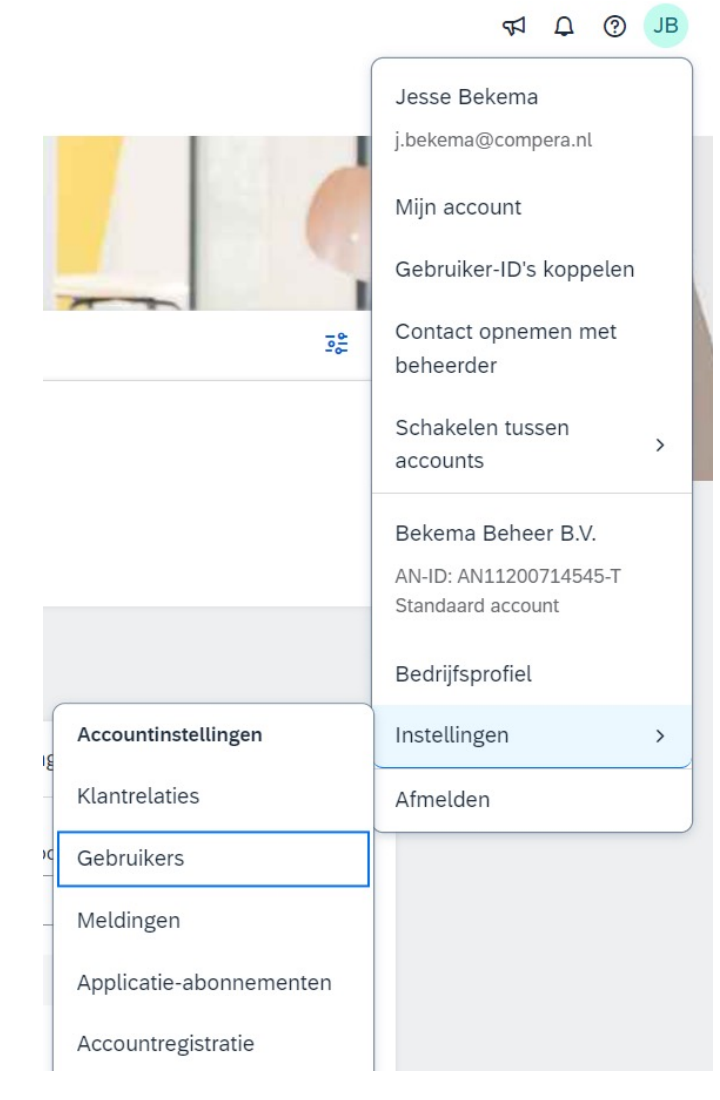

### Aanmaken van een nieuwe rol

| Klantrelaties Gebruikers Meldingen Abonnementen op applicaties Accountregistratie API-beheer                                                                          |                       |        |     |
|----------------------------------------------------------------------------------------------------|-----------------------|--------|-----|
| Rollen beheren Gebruikers beheren Gebruikersauthenticatie beheren Meer                                                                                                |                       |        |     |
| Rollen (4)                                                                                                    |                       |        |     |
| Rollen voor uw account maken en beheren. U kunt de rol bewerken en gebruikers aan een rol toevoegen. U kunt de rol van de beheerder wel bekijken, maar niet wijzigen. |                       |        |     |
| Filters                                                                                                    |                       |        |     |
| Toestemming                                                                                                    |                       |        |     |
| Toegewezen toestemming selecteren                                                                                                    |                       |        |     |
| Toepassen         Opnieuw instellen                                                                                                    |                       |        |     |
|                                                                                                    |                       | Г      | + = |
| Naam rol                                                                                                    | Gebruikers toegewezen | Acties |     |
| Beheerder                                                                                                    | Stan Coppus           | Ŵ      |     |
| _ARIBA_SOURCING_ACCESS_CUSTOM_ROLE_                                                                                                    | Niek Steege           | Ū      |     |

### Onder de kop Rollen beheren klikt u op het plusje om een nieuwe rol te maken.

Let op: Als u nog geen actieve klantrelaties hebt, zijn niet alle bevoegdheden beschikbaar. U activeert de relatie met Eneco door een PO- of registratie-link te openen en in te loggen met uw account

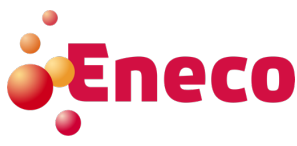

### Aanmaken van een nieuwe rol

| Rol maken                                      | Opsiaan Annuleren                                                                                                    |
|------------------------------------------------|----------------------------------------------------------------------------------------------------|
| * Geeft een verplicht veld aan                 |                                                                                                    |
| Nieuwe rolgegevens                             |                                                                                                    |
| Naam:* EXAMPLE Beschrijving:                   |                                                                                                    |
| Toestemmingen                                  |                                                                                                    |
| Elke rol moet minstens één toestemming hebben. | Pagina 1 🗸 🔊                                                                                                    |
| Toestemming                                    | Beschrijving                                                                                                    |
| Aanmaken van kwaliteitscontrole                | Toegang om documenten voor kwaliteitscontrole te maken                                                                    |
| Aanmaken van kwaliteitsinspectie               | Toegang om documenten van kwaliteitsinspectie te maken                                                                    |
| Acceptatie van orderwijzigingsaanvraag         | Hiermee kan de gebruiker de wijzigingen accepteren die voor de inkooporder zijn voorgesteld in de orderwijzigingsaanvraag |
| Afwijziging van orderwijzigingsaanvraag        | Hiermee kan de gebruiker de wijzigingen afwijzen die voor de inkooporder zijn voorgesteld in de orderwijzigingsaanvraag   |
| Alleen-lezen toegang tot integratiebeheer      | Alleen-lezen toegang tot de vragenlijst, het compatibiliteitsdashboard en de vergelijkingstool                            |
| Archieftoegang                                 | Gearchiveerde items bekijken en zoeken                                                                                    |
| Bedrijfsinformatie                             | Profielgegevens van het bedrijf controleren en bijwerken                                                                  |
| Beheer btw-boekrapport                         | Toegang tot Rapportage en rapportsoort btw-boek                                                                           |
| Beheer factuurrapporten                        | Toegang tot Rapportage en rapportsoort Factuur                                                                            |
| Beheer inkooporderrapporten                    | Toegang tot Rapportage, rapportsoorten Inkooporder en Orderoverzicht                                                      |
| Beheer servicebladrapporten                    | Toegang tot Rapportage en rapportsoorten Serviceblad                                                                      |
| Beheer tijd- en onkostenstaten                 | Tijd- en onkostenstaten controleren en bijwerken                                                                          |
| Beheer tijdstaatrapporten                      | Toegang tot Rapportage en rapportsoort Tijdstaat                                                                          |
| Beheer van goederenontvangstrapporten          | Toegang tot Rapportage en rapportsoort Goederenontvangst                                                                  |
| Beheerder kortingsbeheerprogramma leverancier  | Toegang tot aanbiedingen van kortingsprogramma en definitie van aanvragen voor vroegtijdige betaling                      |

- Vul de naam van de rol aan (voorbeeld: Administratie)
  Vink de bevoegdheden aan naar keuze en klik Opslaan

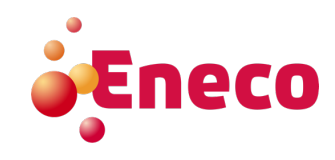

Let op: er zijn meerdere pagina's met bevoegdheden

## Aanmaken van nieuwe gebruiker

| Klantrelaties Gebruikers Meldingen Abonnementen op applicaties Accountregistratie API-beheer |                                            |                                        |                 |            |                                               |                    |                                 |                  |            |            |          |
|----------------------------------------------------------------------------------------------|--------------------------------------------|----------------------------------------|-----------------|------------|-----------------------------------------------|--------------------|---------------------------------|------------------|------------|------------|----------|
| Rollen beheren                                                                               | Gebruikers beheren                         | Gebruikersauthenticatie beheren        | Meer•           |            |                                               |                    |                                 |                  |            |            |          |
|                                                                                              |                                            |                                        |                 |            |                                               |                    |                                 |                  |            |            |          |
| Gebruikers (8)                                                                               |                                            |                                        |                 |            |                                               |                    |                                 |                  |            |            |          |
| Toewijzing van ord                                                                           | ers aan gebruikers met bepe                | erkte toegang tot SAP Business Network | k inschakelen 🛈 |            |                                               |                    |                                 |                  |            |            |          |
| Filteren                                                                                     |                                            |                                        |                 |            |                                               |                    |                                 |                  |            |            |          |
| Gebruikers (U kunt sle                                                                       | echts op één attribuut tege                | lijk zoeken)                           |                 |            |                                               |                    |                                 |                  |            |            |          |
| Gebruikersnaam 🗸                                                                             | Gebruikersnaam v Gebruikersnaam invoeren + |                                        |                 |            |                                               |                    |                                 |                  |            |            |          |
| Toepassen Opnieuw instellen                                                                  |                                            |                                        |                 |            |                                               |                    |                                 |                  |            |            |          |
|                                                                                              |                                            |                                        |                 |            |                                               |                    |                                 |                  |            | +          | □ ■      |
| Gebruikers                                                                                   | naam                                       | E-mailadres                            | Voornaam        | Achternaam | SAP Business Network Discovery-contactpersoon | Toegewezen rol     | Toegewezen machtigingsprofielen | Toegewezen klant |            | AN-toegang | Acties   |
| g.dekker@                                                                                    | compera.nl                                 | g.dekker@compera.nl                    | Gerry           | Dekker     | Nee                                           | Alle Toestemmingen |                                 | Alles(10)        |            | Ja         | Acties • |
| l.bakker@d                                                                                   | compera.nl                                 | l.bakker@compera.nl                    | Lennart         | Bakker     | Nee                                           | Alle Toestemmingen |                                 | Alles(10)        | <b>2</b> D | Ja         | Acties • |
|                                                                                              |                                            |                                        |                 |            |                                               |                    |                                 |                  |            |            |          |

- Klik links bovenin op het kopje Gebruikers beheren
- Klik op het plusje rechts onder om een nieuwe gebruiker aan te maken

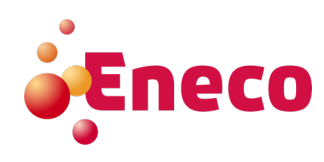

### Aanmaken van nieuwe gebruiker

#### Gebruiker maken

Annuleren

abruikersaccount. De accountinformatie die u hier ongeeft, kan niet meer worden gewiizigd nadat u on Klaar heht geklikt. Roltoewiizingen kur u echter te allen tiide wiizige

#### Gegevens nieuwe gebruiker

|                                          | Gebruikersnaam:*                                                                                                    | email@adres.nt U                                                                                                    |  |  |  |  |
|------------------------------------------|----------------------------------------------------------------------------------------------------|----------------------------------------------------------------------------------------------------|--|--|--|--|
|                                          | E-mailadres:*                                                                                                    | email@adres.nl                                                                                                    |  |  |  |  |
|                                          | Voornaam:*                                                                                                    | Mede                                                                                                    |  |  |  |  |
|                                          | Achternaam:*                                                                                                    | Werker                                                                                                    |  |  |  |  |
|                                          | Niet toestaan dat de gebruiker facturen opnieuw verzendt naar de account van de inkoper.                                                                                        |                                                                                                    |  |  |  |  |
|                                          | Deze gebruiker is de SAP Business Network Discovery-contactoersoon                                                                                                    |                                                                                                    |  |  |  |  |
|                                          |                                                                                                    | Beperkte toegang                                                                                                    |  |  |  |  |
|                                          |                                                                                                    | Lad Netr. Nummer                                                                                                    |  |  |  |  |
|                                          | Telefoon kantoor:                                                                                                    | NLD 31 V                                                                                                    |  |  |  |  |
|                                          |                                                                                                    |                                                                                                    |  |  |  |  |
| Roltoewijzing                            |                                                                                                    |                                                                                                    |  |  |  |  |
|                                          |                                                                                                    |                                                                                                    |  |  |  |  |
|                                          | Naam                                                                                                    | Beschrijving                                                                                                    |  |  |  |  |
|                                          | Toegang tot voorstellen en contracten                                                                                                    | Toegang tot voorstellen en contracten                                                                                                    |  |  |  |  |
|                                          | Alle Toestemmingen                                                                                                    | Rol met alle toestemmingen op Ariba Network Sell Side                                                                                                    |  |  |  |  |
|                                          | Administratie                                                                                                    | Test                                                                                                    |  |  |  |  |
| $\checkmark$                             | EXAMPLE                                                                                                    |                                                                                                    |  |  |  |  |
| Klanttoewijzing                          | Į.                                                                                                    |                                                                                                    |  |  |  |  |
|                                          | Toewijzen aan klant:                                                                                                    | Alle klanten                                                                                                    |  |  |  |  |
| Klanten selecteren                       |                                                                                                    |                                                                                                    |  |  |  |  |
|                                          |                                                                                                    |                                                                                                    |  |  |  |  |
| Door deze persoonl<br>geldende wetgeving | ijke gegevens in te voeren, erkent u dat u bevoegd bent om overdracht van deze persoo<br>g. Tevens erkent u, voor zover van toepassing, dat persoonlijke gegevens van Russische | nlijke gegevens toe te staan aan Ariba ten behoeve van verwerking in de Ariba-systemen (die gehost worden in diverse datacenters wereldwijd) in overeenstemming met de Privacyverklaring, de serviceovereenkomst tussen uw bedrijf en Ariba, en de staatsburgers door uw organisatie zijn opgeslagen in een gegevensopslag die zich in de Russische Federatie bevindt. |  |  |  |  |
|                                          |                                                                                                    |                                                                                                    |  |  |  |  |
|                                          |                                                                                                    | Klaar Annuleren                                                                                                    |  |  |  |  |

- -
- -
- Voer gegevens van medewerker in. Gebruik bij *gebruikersnaam* het emailadres Zet een vinkje bij de rol die u zojuist heeft aangemaakt Specificeer of de medewerker voor alle- of voor geselecteerde klanten mager handelen
- Klik op *Klaar* 7 \_

## Samenwerken

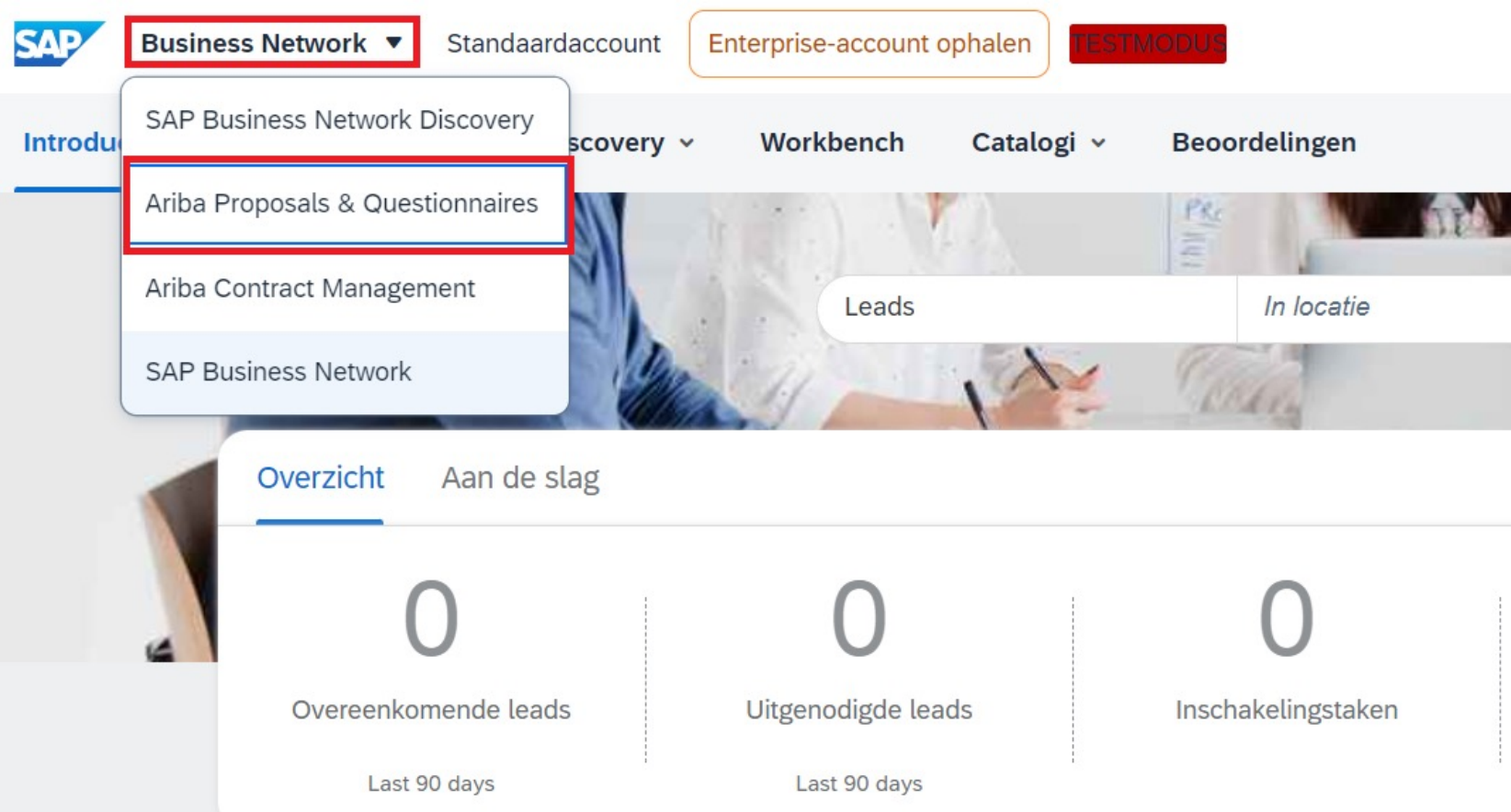

Nu uw nieuwe gebruiker is aangemaakt en bevoegdheden heeft, kan deze meewerken aan vragenlijsten e.d. - Klik links bovenin op *Business Network* 

8

Selecteer Ariba Proposals & Questionnaires

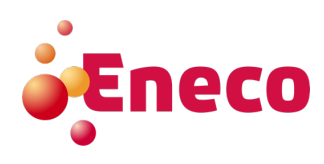

### Samenwerken

📮 🕜 🦪 JB Ariba Proposals and Questionnaires - Standaardaccount TESTMODUS ENECO - SOURCING - TEST Er zijn geen publicaties die aansluiten bij uw criteria. **Eneco** Welkom bij de Ariba Spend Management-website. Deze site helpt u om leveranciers van wereldklasse te vinden die marktleiders zijn wat betreft kwaliteit, service en kosten. Ariba, Inc. beheert deze website om zodoende marktintegriteit te garanderen. Introductiepagin Gebeurtenissen Eindtijd \downarrow Naam ID Soort gebeurtenis Deelgenomen Geen items Registratievragenlijsten .... Naam ID Eindtijd 🌡 Status Status: Open (1) Doc1930711245 Enquête voor leveranciersregistratie 26-4-6107 16:18 Geregistreerd

- Navigeer naar het voorstel- of de vragenlijst naar keuze

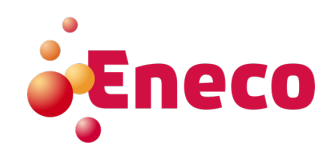

## Samenwerken

Reactieteam - Enquête voor leveranciersregistratie

Controleer de lijst met leden van uw organisatie die met u aan deze gebeurtenis kunnen deelnemen. U kunt desgewenst teamleden aan deze lijst toevoegen.

Naam

Jesse Bekema

Jan met de Korte Achternaam

Toevoegen

Meer gebruikers aan het reactieteam toevoegen

### - Klik op Toevoegen

#### Teamleden toevoegen

| ✓ Naam ↑                       | E-mailadres    |                                 |  |  |
|--------------------------------|----------------|---------------------------------|--|--|
| Jan met de Korte<br>Achternaam | j.metdekorteac | j.metdekorteachternaam@bekema.n |  |  |
|                                |                |                                 |  |  |
|                                | ОК             | Annuleren                       |  |  |

- Vink de medewerker aan
- Klik op OK
- Klik op OK

De medewerker heeft nu toegang tot de vragenlijst

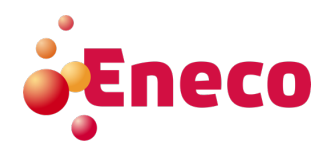